#### ■Outlook2013

# 1. ①ファイル > ②アカウント設定 > ③アカウント設定 を選択

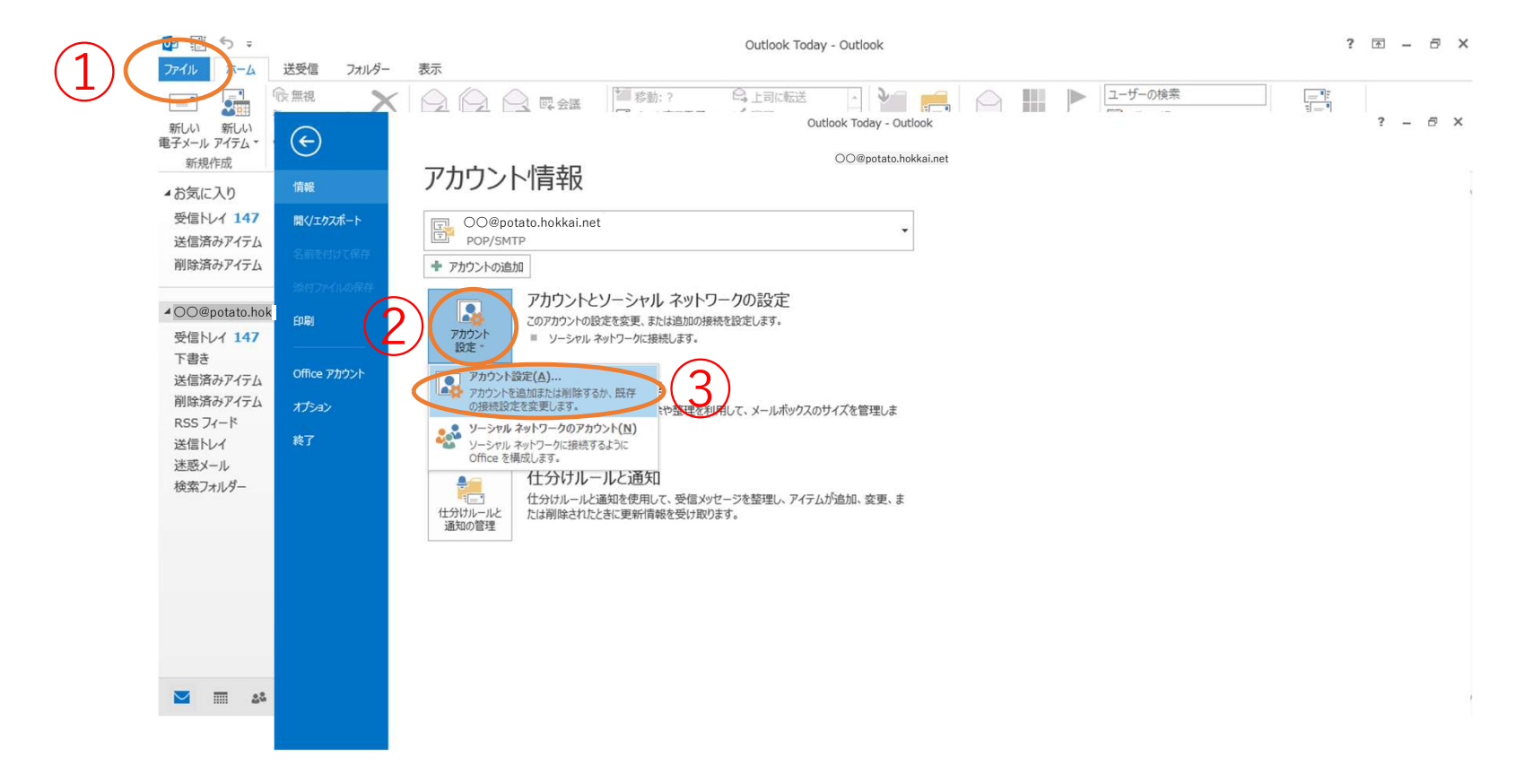

■Outlook2013

## 2. 変更を選択

アカウント設定

 $\times$ 

電子メールアカウント アカウントを追加または削除できます。また、アカウントを選択してその設定を変更できます。

| の<br>の<br>の<br>の<br>の<br>す<br>ato.h | okkai.net       | 種類<br>POP/SMTP (送信で使用する既定のアカウント) |
|-------------------------------------|-----------------|----------------------------------|
| - COOPOLICO.                        | onnamot         |                                  |
|                                     |                 |                                  |
|                                     |                 |                                  |
|                                     |                 |                                  |
|                                     |                 |                                  |
| Rしたアカウントでは.                         | 、新しいメッセージを次の場所に | :配信します:                          |
| Rしたアカウントでは<br>オルダーの変更(F)            | 、新しいメッセージを次の場所に | 配信します:<br>sai.net <b>¥受信トレイ</b>  |

Outlook2013

3(1). 〇〇〇@potato.hokkai.netのお客様
①受信メールサーバー:potato.hokkai.net
②送信メールサーバー:potato.hokkai.net
③詳細設定 を選択

アカウントの変更

| ューザー情報                                     |                                        | アカウント設定のテスト                           |
|--------------------------------------------|----------------------------------------|---------------------------------------|
| 名前(Y):                                     | 旭川ケーブルテレビ                              | アカウントをテストして、入力内容が正しいかどうかを確認することをお勧め   |
| 電子メール アドレス(E):                             | 00@potato.hokkai.net                   | 089.                                  |
| ナーバー情報                                     |                                        | アカウント設定のテスト(T)                        |
| カウントの種類(ハ)・                                | POP3                                   |                                       |
| 受信メール サーバー(I):                             | potato.hokkai.net (1)                  | ビスへ」をクリックしたらアカワント設定を自動的にテスト9る     (S) |
| 送信メール サーバー (SMTP)(O):                      | potato.hokkai.net (2)                  |                                       |
| ペールサーハーへの日グオン情報                            |                                        |                                       |
| カウント名(U):                                  | asahikawa                              |                                       |
| <sup>(</sup> スワード(Ρ):                      | ******                                 |                                       |
| 図パスワ                                       | ワードを保存する(R)                            | (3)                                   |
| ] メール サーバーがセキュリティで保i<br>ている場合には、チェック ボックスを | 護されたパスワード認証 (SPA) に対応し<br>オンにしてください(Q) | 詳細設定(M)                               |

X

3(2). ○○○@potato●.hokkai.net ●に数字 [2~10] が入るお客様はこちら
① 受信メールサーバー:potato●.hokkai.net
② 送信メールサーバー:potato●.hokkai.net
③ 詳細設定を選択

| Lーザー情報                |                         | アカウント設定のテスト                            |
|-----------------------|-------------------------|----------------------------------------|
| 名前(Y):                | 旭川ケーブルテレビ               | アカウントをテストして、入力内容が正しいかどうかを確認することをお勧め    |
| 電子メール アドレス(E):        | ○○@potato●.hokkai.net   | 089.                                   |
| ナーバー情報                |                         | アカウント設定のテスト(T)                         |
| カウントの種類(ハ)・           | POP3                    |                                        |
| を信メール サーバー(I):        | potato●.hokkai.net (1)  | ビレバヘ」をグリックしたらアカワント設定を目割的にテスト9る     (S) |
| を信メール サーバー (SMTP)(O): | potato●.hokkai.net (2)  |                                        |
| ニールサーハーへの日グオン情報       |                         |                                        |
| カウント名(U):             | ⊖⊖@potato●.hokkai.net   |                                        |
| ペワード(P):              | ******                  |                                        |
| マパス                   | ワードを保存する(R)             | (3)                                    |
| ]メールサーバーがセキュリティで保     | ミ護されたパスワード認証 (SPA) に対応し |                                        |
| ている場合には、チェックボックスを     | をオンにしてください(Q)           | 詳細設定(M)                                |

■Outlook2013

4. 送信サーバーを選択

| とのアルワンドを表する<br>ど)(N) | 201(11争、 | MICROSOFT Mai | 19-1- 18 |
|----------------------|----------|---------------|----------|
| その他のユーザー情報-          |          |               |          |
| 組織(0):               |          |               |          |
| 返信電子メール(R):          |          |               |          |
|                      |          |               |          |
|                      |          |               |          |
|                      |          |               |          |
|                      |          |               |          |
|                      |          |               |          |
|                      |          |               |          |

## Outlook2013

5. 送信サーバー(SMTP) は認証が必要(O)にチェックを入れる

| インターネット電子メール設定                   | ×     |
|----------------------------------|-------|
| 全般 送信サーバー 詳細設定                   |       |
| ✓送信サーバー (SMTP)は認証が必要(O)          |       |
| ● 受信メール サーバーと同じ設定を使用する(U)        |       |
| ○次のアカウントとパスワードでログオンする(L)         |       |
| アカウント名(N):                       |       |
| パスワード(P):                        |       |
| ✓ パスワードを保存する(R)                  |       |
| セキュリティで保護されたパスワード認証 (SPA) に対応(Q) |       |
| ○ メールを送信する前に受信メール サーバーにログオンする(I) |       |
| ОК                               | キャンセル |

## ■Outlook2013

6. 詳細設定を選択

| 王邦又         | 送信サーバー                      | 詳細設定   |          |             |              |       |
|-------------|-----------------------------|--------|----------|-------------|--------------|-------|
| メール         | アカウントーーー                    |        |          |             |              |       |
| この7<br>ど)(M | <sup>の</sup> カウントを表す名<br>N) | 前を入力して | ください ("イ | 土事"、"Micros | oft Mail サーノ | (–" な |
| 旭川          | ケーブルテレヒ                     | »      |          |             |              |       |
| その他の        | のユーザー情報・                    |        |          |             |              |       |
| 組織          | (0):                        |        |          |             |              |       |
| 返信          | 電子メール(R):                   |        |          |             |              |       |
|             |                             | L      |          |             |              |       |
|             |                             |        |          |             |              |       |
|             |                             |        |          |             |              |       |
|             |                             |        |          |             |              |       |
|             |                             |        |          |             |              |       |
|             |                             |        |          |             |              |       |
|             |                             |        |          |             |              |       |
|             |                             |        |          |             |              |       |
|             |                             |        |          |             |              |       |

# 7. ① 送信サーバー(SMTP):587 を入力 ② 使用する暗号化接続の種類(C):TLS ③ OK を押して設定完了

インターネット電子メール設定

| 11 |
|----|
| x  |
|    |

| 全般 送信サーバー 詳細設定                                                                                                    |
|----------------------------------------------------------------------------------------------------|
| サーバーのポート番号                                                                                                    |
| 受信サーバー (POP3)(I): 110 標準設定(D)                                                                                                    |
| □ このサーバーは暗号化された接続 (SSL) が必要(E)                                                                                                    |
| 送信サーバー (SMTP)(O): 587(1)                                                                                                    |
| 使用する暗号化接続の種類(C): TLS (2)                                                                                                    |
| サーバーのタイムアウト(T)                                                                                                    |
| 短い ■ 長い 1分                                                                                                    |
| 配信                                                                                                    |
| ✓ サーバーにメッセージのコピーを置く(L)                                                                                                    |
| ✓ サーバーから削除する(R) 30 ● 口彼     □ (C + 1) + (C + 1) > HU = (C + 1) > HU = |
| □ [削除済みアイテム] から削除されたら、サーバーから削除(M)                                                                                                    |
|                                                                                                    |
|                                                                                                    |
| (3)                                                                                                    |
|                                                                                                    |
| OK ++>>セル                                                                                                    |